# **CHROMEBOOK OR FORISO & NAL GORÁ**

Chromebook óiye dé oggwá maamuli laptop zibá Google or Chrome salooni nezám ot sole. Internet loi rabeta goijjá thaim ot Komputhar ókkol iín óre estemal goríbólla bana giyé. Tuñár Chromebook oré nal goríbólla, tuñáttu intharnéth or rabeta lagibó. Cúru goríbar age, tuñáttu WiFi adde Internet Network or nam adde paswadh zana foribó, zibá loi tuñúi rabeta goríbólla soór.

### 1. Chromebook óre sárá

Tuñár micín óre caárj dibollá caárj or tar lagaido and sáróni thip sibiyoré híbá ré sáró.

#### 2. Tuñár Chromebook óre toiyar gorá

Zehón foilabar tuñár Chromebook ore sáriba, tuñúi Chrome marhá dehíba. Zehón Welcome window zahér óibó, **Let's go** nil thip sibo.

Tuñár zuban oré basíyóre cúru goró. Tuñár osól yáto fosón or zuban loi milifán gorí tuñúi hóróf lekóoni nezám ó basí faribá. Zodi zoruri, nil Accessibility thip ekteyar goríyóre foñósóoni tortib ókkol óre salu goró.

# 3. Connect to Network eskrin ot tuñúi soórdé network ot kilik goró.

Tarfore, **Open the Network** ot sibiyoré hémmíkka lami aibó dé liís óttu oi network nam ot ekteyar goró zibá loi tuñúi rabeta goríbólla soór. Tuñúi dehíbá dé oinno network nam ókkol óiye dé atehañs ór gór yáto hazharbar or network ókkol góttigór báinggá–híin óre nozor andaz goró. Ekkán asimbit window zahér ói aibó. Tuñár Wi-Fi paswadh góló ar Connect sibo. Zehón tuñár Chromebook gwá internet loi rabeta óibó, window gán ot tolat **Continue** thip ot sibo.

#### 4. Tuñár Google Account ot gólá

Tuñár buniyadi Google ekóun loi tuñár Chromebook ot góló yáto oggwá nuwa ekóun bano zodi tuñáttu ageloti oggwá náide óilé. Oggwá ekóun bana becí aásán, sárme sóbbat hé babote cíkka ókkol soó. (Yad rakó: Ekóun ibá ré malek hísáfe raká zaibo ar híba óibó dé siróf oggwá ekóun zibá ye Chrome or baáz tortib ókkol óre larifaribó dé).

 Google ekóun ókkol óiye dé Chromebook ókkol óre furafuri báfé estemal gorár dorza ókkol. Zodi honó kiyé tuñár laptop udár lor de óile, tuñúi thaime thaime gorba hísáfe estemal gorifaribá. Chromebook ókkol óre ekóun loi solazade, ar Google hédmot ókkol beggún ekéla zaati ókkol loi juçaiya, hían é komputhar ókkol cíyar gorá ré beec aásán goijjé, kióllahoilé, fotti oggwá ekóun or maalumat alog alog.

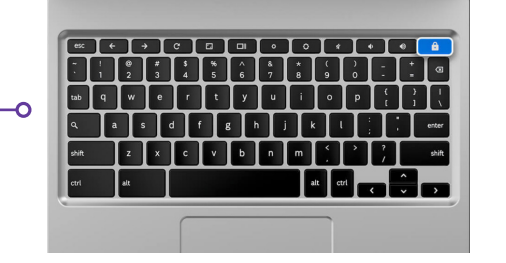

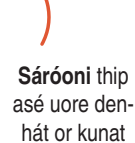

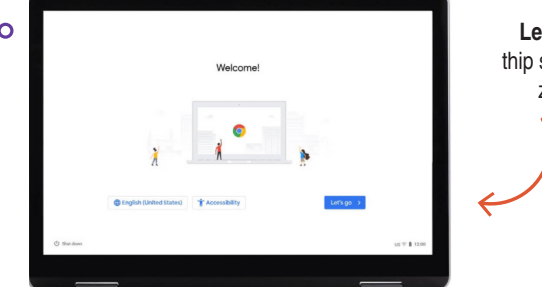

Let's Go nil thip sibo lagatar zaibollá

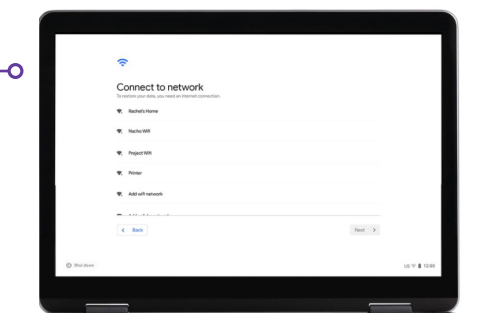

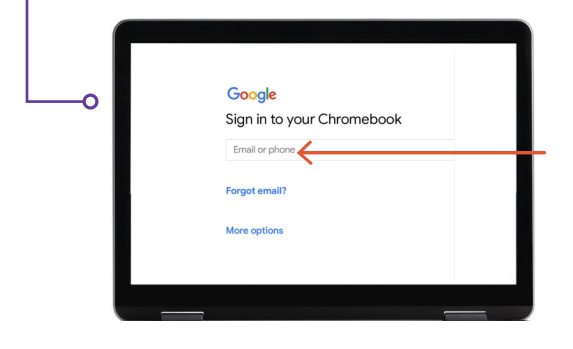

Tuñáttu oggwá Google yá Gmail ekóun tákíle híba loi góló

## 5. Oggwá Google Account bana

Foíla **More Options** sibo, tarfore ayérddé buniyadi maalumat gín do:

- Tuñár nam góló.
- Ekkán kítábinam basó.
- Oggwá doró paswadh basó zibá ré andaz goríte mockil.
- Héene oggwá tarík góló zodi tuñár foidaeci tarík zahér nogoríle.
- Tuñár phún nombór adde oggwá bodoilla eméil góló, tuñár paswadh búlízade súurot ot híba ré dubara banaibólla. Gair maamuli hórkot or súurot ot tuñár ekóun óre maháfuz rakíbólla maalumat iín ó estemal goráza. Maalumat iín góláibollá tuñáttu zoruri saánozaibó.
- Terms of Service and Privacy Policy óre saáiyóre kobul gorár kuthá ekteyar goró.

#### 6. Welcome!

Tuñár ekóun banai baade, tuñúi Google or estekbal sóbba dehíba zibá ye tuñár ekóun ot buniyad ókkol óre deháibo.

Zehón tuñúi login goríba, Google Play hédmot ókkol ór córót ókkol tuñáre diyazaibo, zeçé tuñúi tuñár micín ólla ejazot ókkol yáto fosón ókkol óre tortib difaribá. Hían é tuñáttu fusár goríbó honó tuñúi Google Drive or bekáp óre bekar gorí dibane. **More** adde **Use Location** óre sibo (zeçé app adde hédmot ókkol é tuñár Chromebook or zaga estemal goríbó). Furafuri fáida tulíbólla Google é ciz iín ór wosíyot goré. **Accept** sibo zehón tuñátt mukommol óibó.

Google hédmot ókkol tortib ókkol zeçé zaga adde bekáp or súurot ókkol cámel asé, **Accept** nil thip sibo lagatar zaibollá.

Buniyadi nezám nal gorá mukommol óiye, akhéri ekteyari kodom óiye dé tuñár Chromebook oggwá sáir gorá ré ekteyar gorá. Sáir or fotti kodom oré ettebá goró, hían becí joldi ar maalumati. Zodi tuñúi hían goríbólla nosailé, uore den-hát or kunat tuñát X sibi faribá.

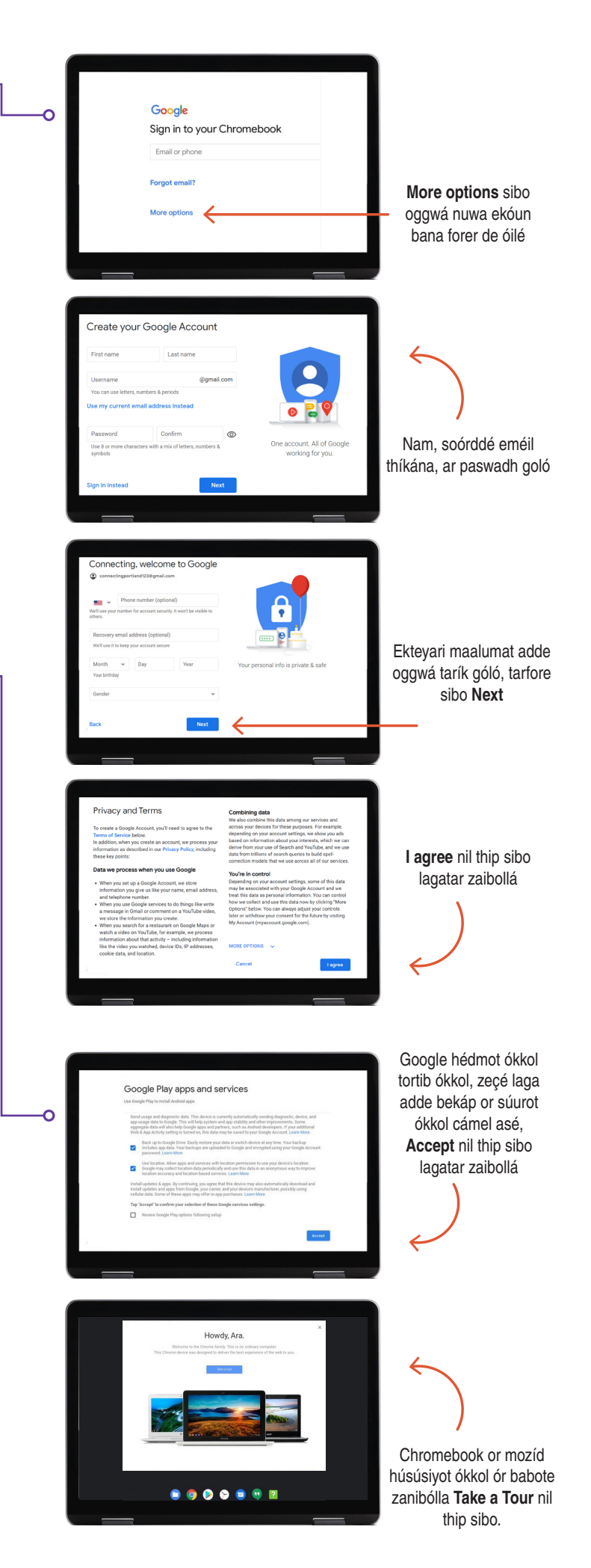

#### Súwál ókkol?

Mozíd modot óllá, ekkán eméil difeçó eçé: connectingportland@portlandoregon.gov